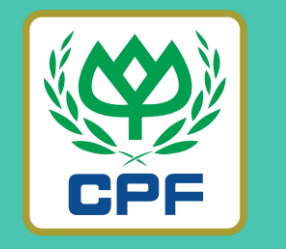

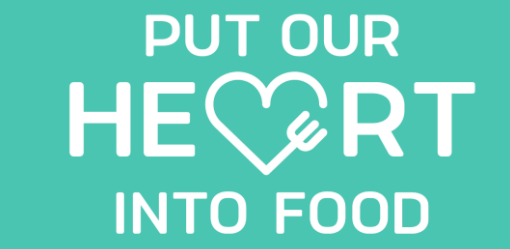

## MOR MARRJOY ORDER (ขั้นตอนการลงทะเบียนเพื่อใช้งานระบบ)

26 MARCH 2022

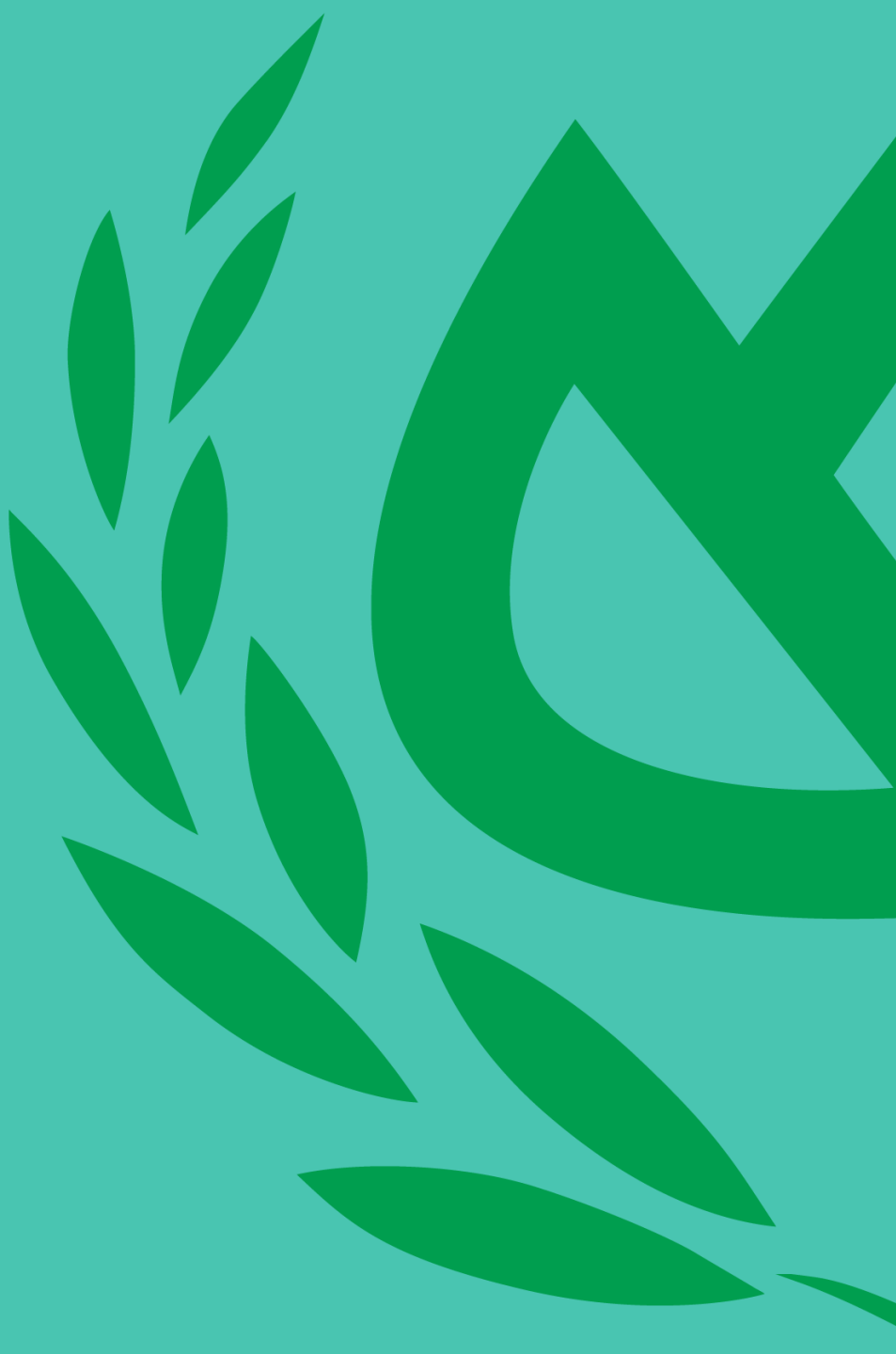

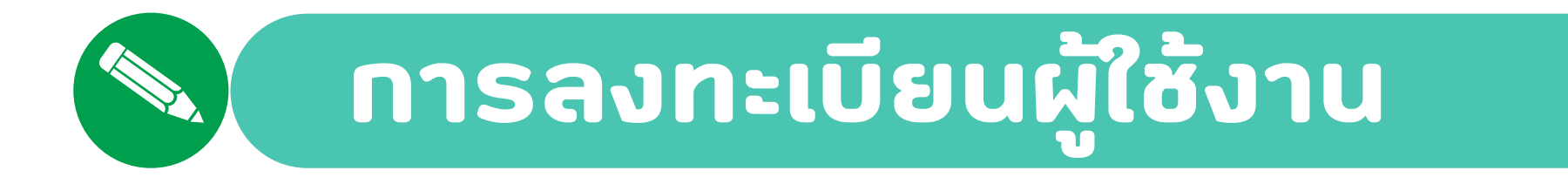

| MAAJOY ORDER                              | า กดปุ่ม Registe |
|-------------------------------------------|------------------|
| Username                                  |                  |
| Password                                  |                  |
| Forgot password?                          |                  |
| Sign in                                   |                  |
| OR                                        |                  |
| Sign in with AD                           |                  |
| Register                                  |                  |
| Brought to you by CPF IT Center Co., Ltd. |                  |

Ł

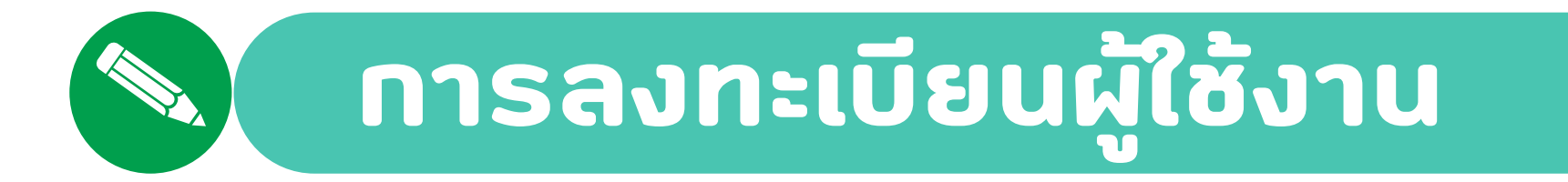

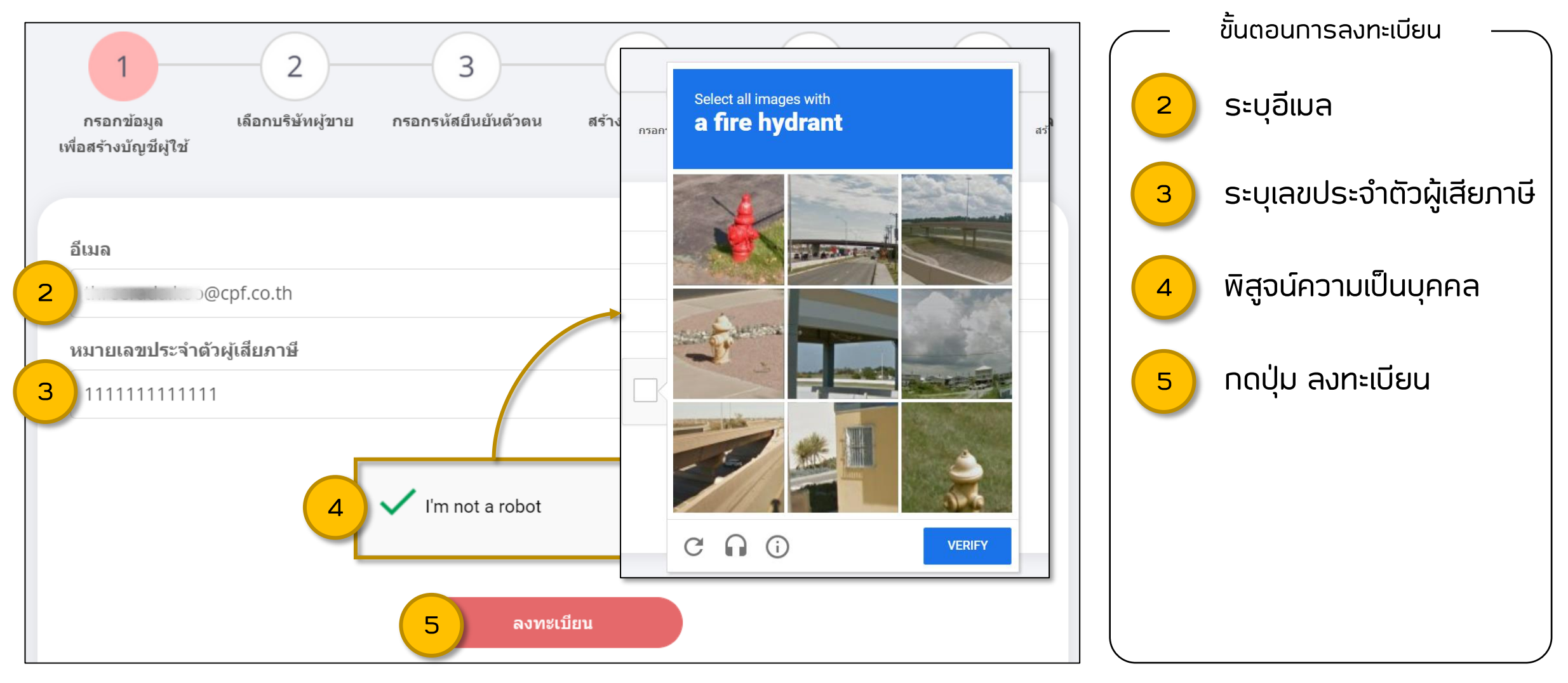

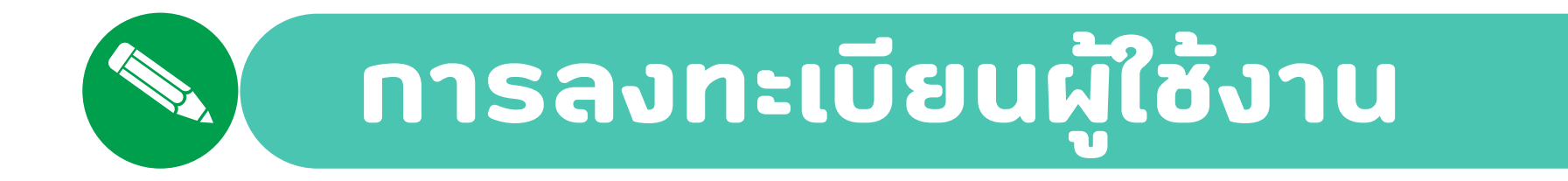

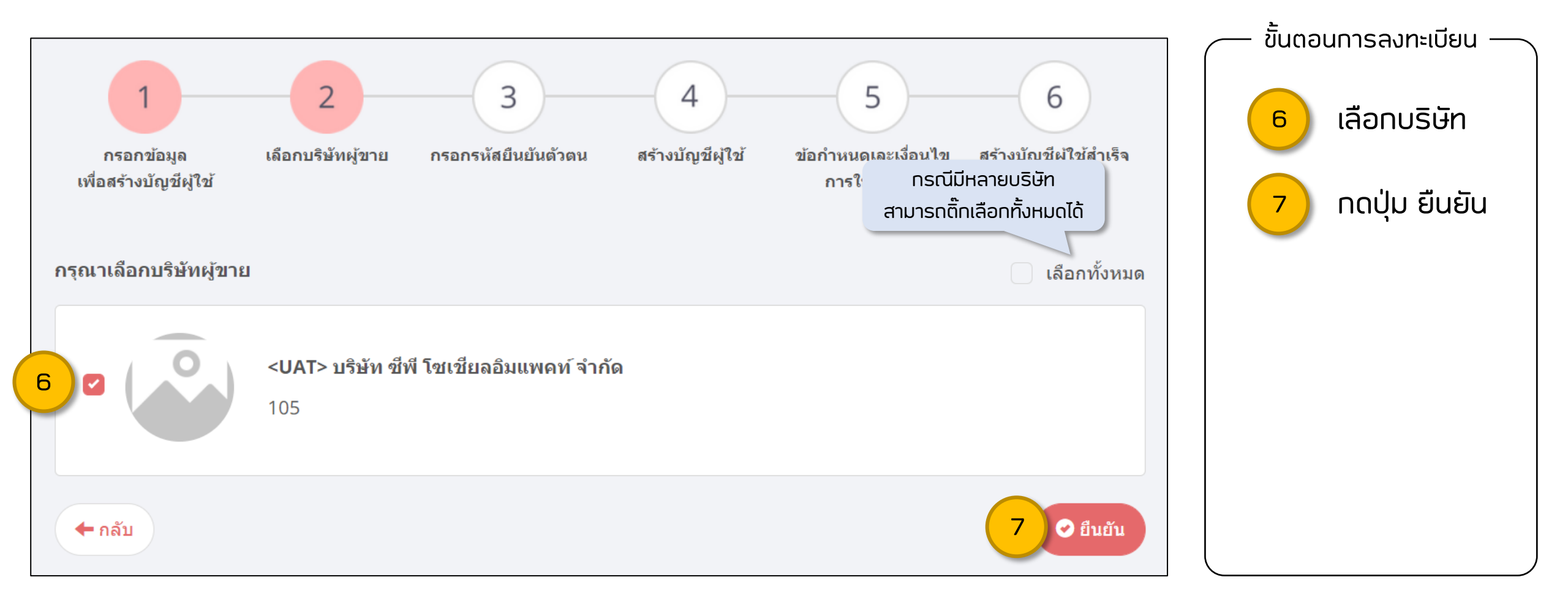

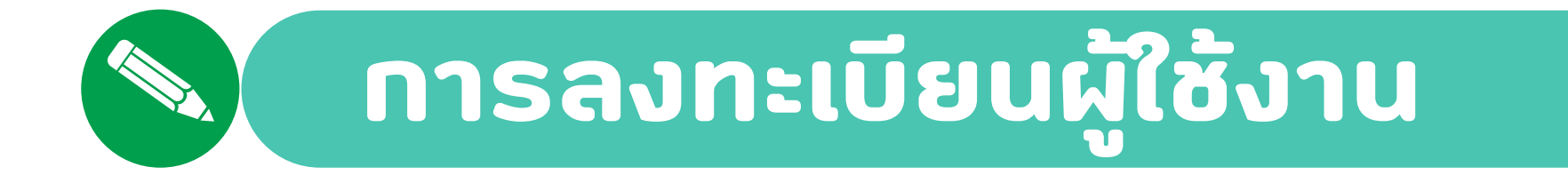

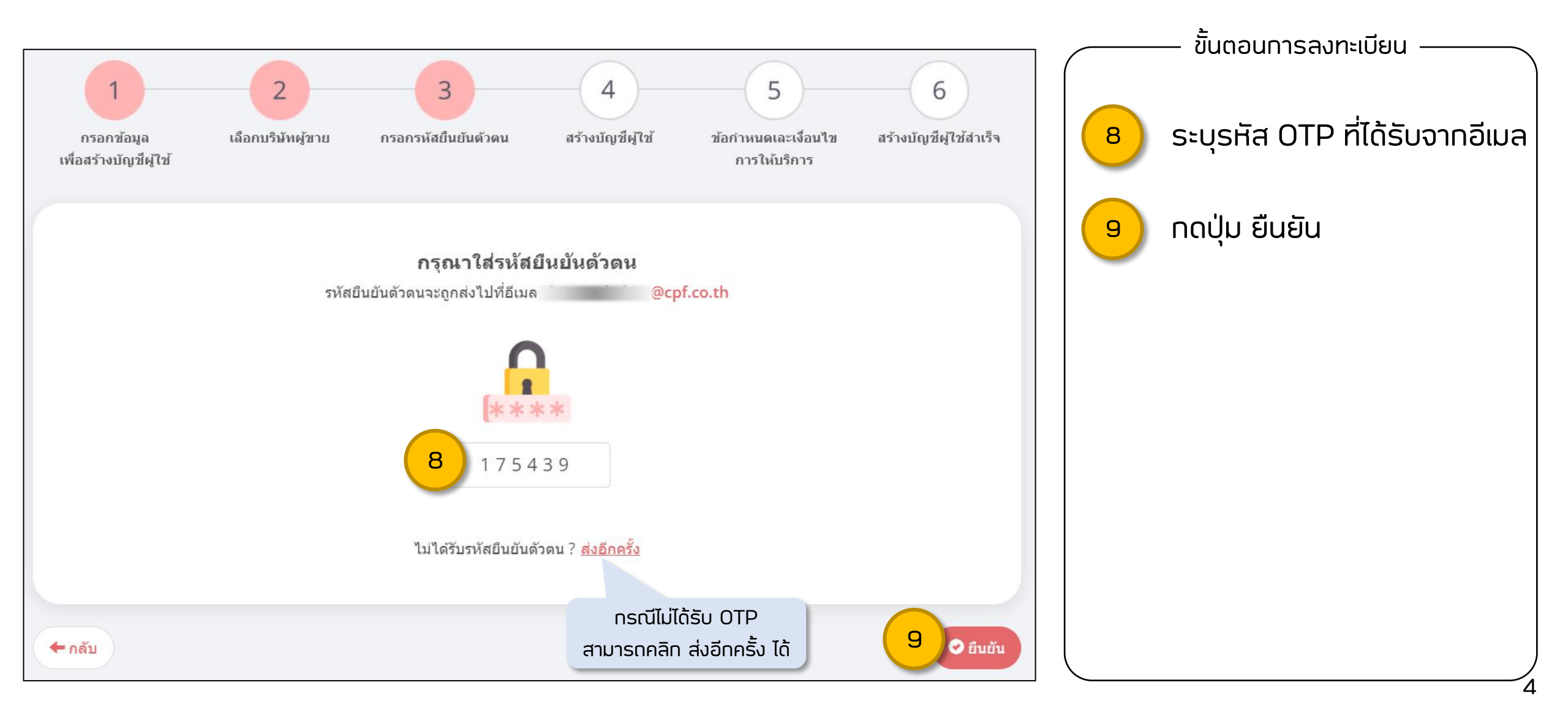

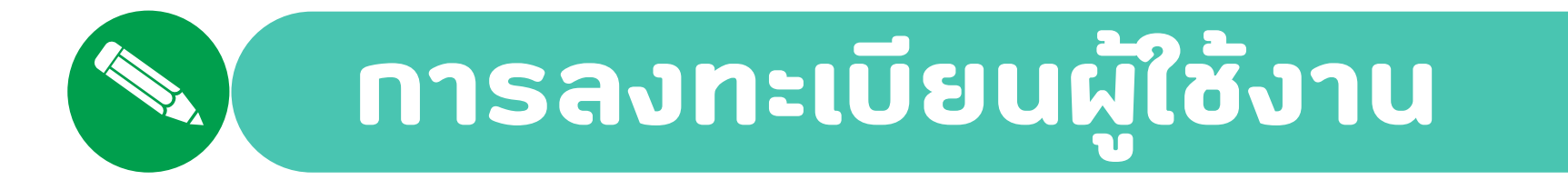

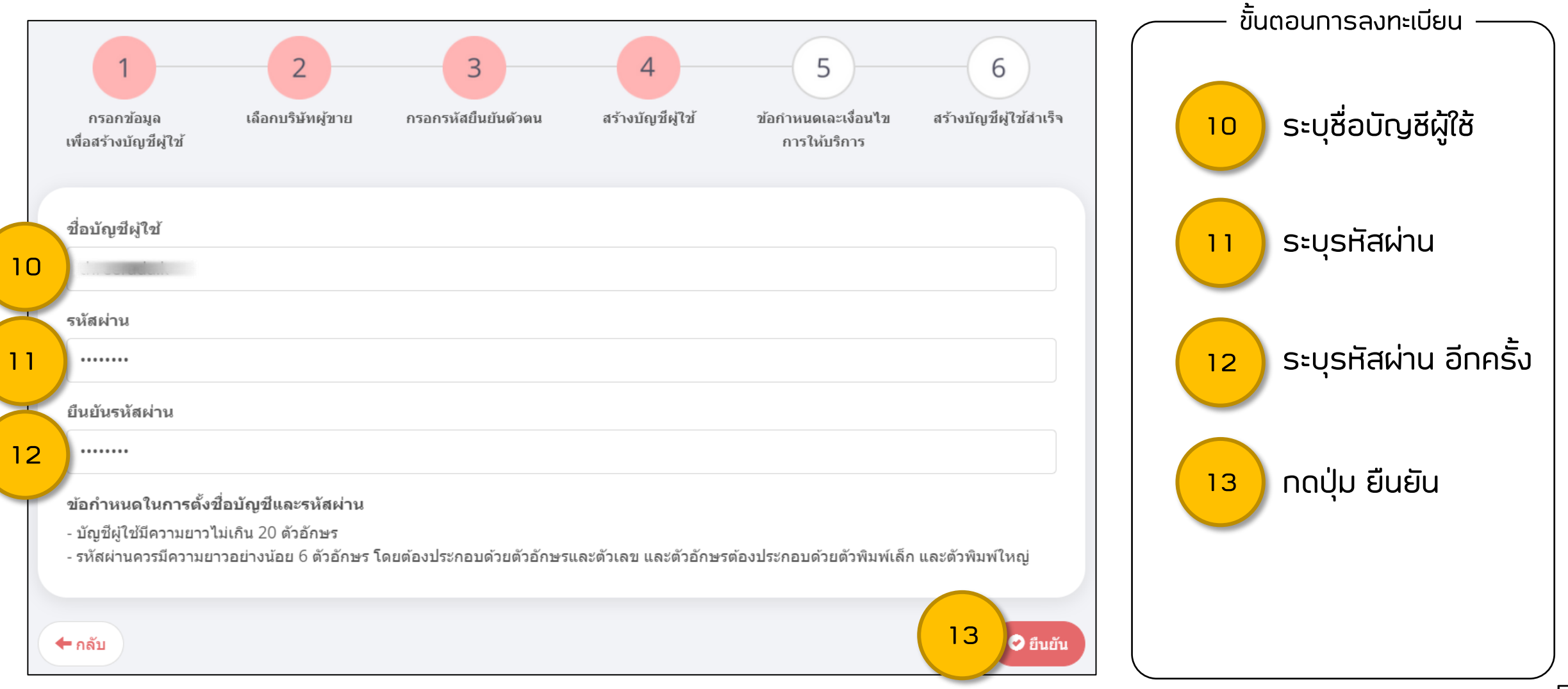

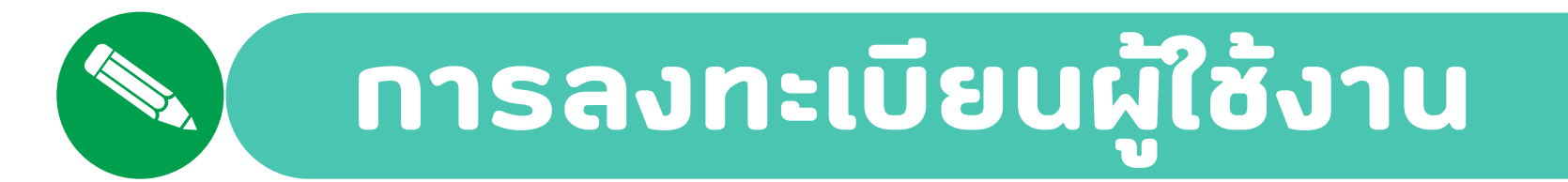

|                                                                                                    | —— ขั้นตอนการลงทะเบียน ——                           |
|----------------------------------------------------------------------------------------------------|-----------------------------------------------------|
| ข้อ 9. ผู้ใช้บริการขอมรับว่าข้อมูลส่วนบุคคลของผู้ใช้บริการที่ได้กรอกเพื่อใช้บริการจะถูกส่งผ่านอินเทอร์เน็ตซึ่งเป็นเครือข่ายสาธารณะ โดยผู้ให้บริการจะ<br>ใช้ความระมัดระรังในการกำหนดมาตรการความปลอดภัยมิให้บุคคลภายนอกสามารถเข่าถึงข้อมูลส่วนบุคคลดังกล่าว อย่างไรก็ตามผู้ให้บริการจะไม่รับผิด<br>ช่อบต่อความเสียหายใด ๆ ที่เกิดขึ้นจากการที่บุคคลภายนอกได้เห็น และ/หรือใช่ข้อมูลดังกล่าวของผู้ใช้บริการ<br>ข้อ 10. ผู้ใช้บริการรับทราบและตกลงว่าผู้ให้บริการมีความจ่าเป็นในการเก็บรวบรวม ใช้ ประมวลผล ข้อมูลส่วนบุคคลของผู้ใช้บริการ เช่น ชื่อ-นามสกุล<br>ด่าแหน่งที่อยู่ หมายเลขโทรสัพท์ เป็นด่น เพื่อวัดถุประสงค์ในการให้บริการ รวมถึงการพัฒนาประสิทธิภาพการให้บริการ และยินยอมให้ผู้ให้บริการ ติดต่อ<br>เพื่อแจ้งข้อมูล ข่าวสาร แก่ผู้ใช้บริการ ตลอดระยะเวลาการใช้บริการ ตวมดังการทัฒนาประสิทธิภาพการให้บริการ และยินยอมให้ผู้ให้บริการ ติดต่อ<br>เพื่อแจ้งข้อมูล ข่าวสาร แก่ผู้ใช้บริการ ตลอดระยะเวลาการใช้บริการตามข้อกำหนดและเงื่อนไขนี้<br>ข้อ 11. ผู้ใช้บริการตกลงจะไม่เปิดผยข้อมูลใด ๆ ที่เป็นความลับของผู้ให้บริการก่อนได้รับอนุญาดิเป็นลายลักษณ์อักษร ไม่ว่าจะเป็นการเปิดเผยผ่านทาง<br>วาจา ลายลักษณ์อักษรหรือวิธีการอื่นใดที่ทำให้ผู้อื่นเข้าถึง ไม่ว่าจะเป็นข้อมูลส่วนหนึ่งส่วนใดหรือทั้งหมด และหากการเปิดเผยผ่านทาง<br>วาจา ลายลักษณ์อักษรหรือวิธีการอื่นใดที่ทำให้ผู้อื่นเข้าถึง ไม่ว่าจะเป็นข้อมูลส่วนหนึ่งส่วนใดหรือทั้งหมด และหากการเปิดเผยนั้นส่งผลกระทบหรือสร้าง<br>ความเสียหายต่อการแข่งขันหรือการด่าเนินธุรกิจของผู้ให้บริการแล้ว ผู้ใช้บริการต่องในดารวามเสียหายดังกล่าวให้แก่ผู้ให้บริการ<br>ท่อ 12. ผู้ใช้บริการด้องใช้ความระมัดงะรังกำกับดูแลให้การใช้บริการเป็นไปตามสัญญานี้ และต่องมีมาตรการตราจสอบ ปองกันและรายงานเหตุการณ์หรือ<br>การใช้งานที่ผิดปกติ และรวมถึงการเปลี่ขนแปลงอันอาจล่งผลกระทบต่อการให้บริการโหษริการทรบโดยทันที่<br>ข้อ 13. ผู้ใช้บริการหากไม่ปฏิบัติตามสัญญาองรัมสิทธิรรงในกรให้บริการโดยทันที่ โดยทั่มด้องแจงให้กรามล่งงหน้าและมิต้องรับผิดชอบ<br>ชดใช้ค่าเสียหายใดๆ ให้แก่ผู้ใช้บริการทั้งสิ้น และหากการไม่ปฏิบัตินันเป็นเหตุให้เร็าความเสียหาย ผู้ใช้ความเสียหายที่กัง<br>สั้น | 14 ติ๊กยอมรับข้อกำหนด<br>15 กดปุ่ม สร้างบัญชีผู้ใช้ |
| <ul> <li>ข้าพเจ้าได้อ่านและขอมรับข้อกำหนดและเงื่อนไขการใช้บริการระบบ MaaJoy Order (MOR) ข้าพเจ้าได้อ่านและทำความเข้าใจ ประกาศเกี่ยวกับการ<br/>คุ้มครองข้อมูลส่วนบุคคล (Privacy Notice) เรียบร้อยแล้ว</li> <li>15 มิสร้างบัญชีผู้ใช้</li> </ul>                                                                                                    |                                                     |

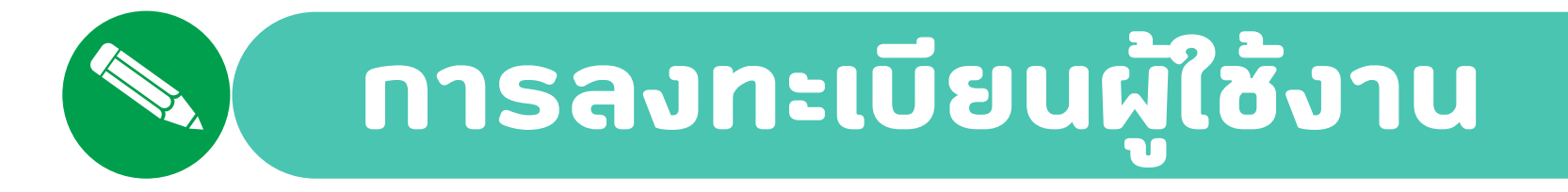

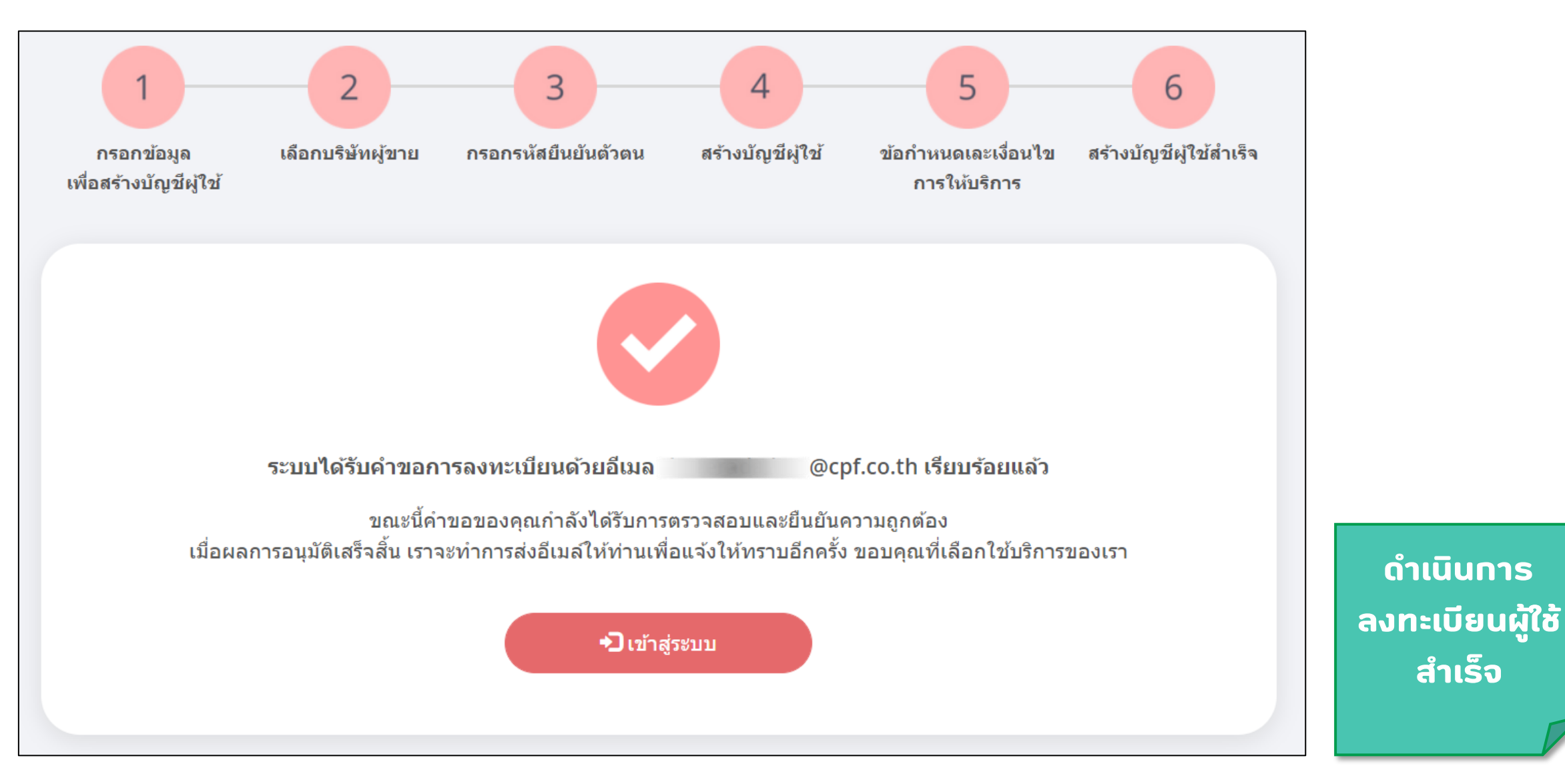

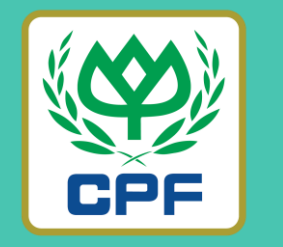

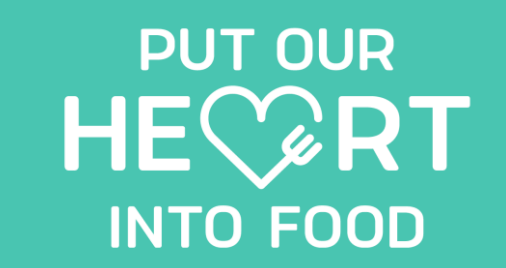

## Thank You

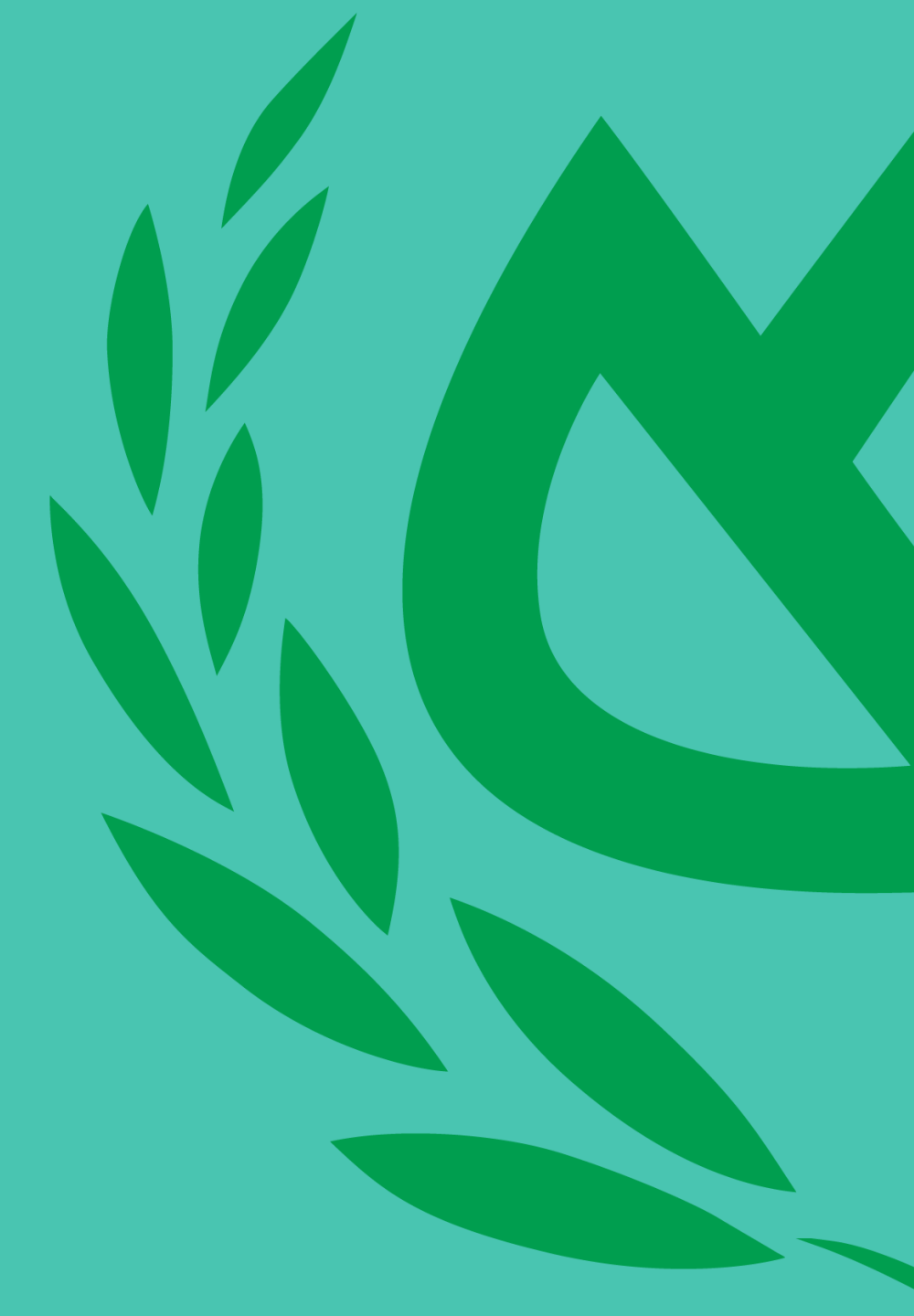